# Welcome to Waitlisting at New York Tech!

### Contents

| Nhat is Waitlisting?           | 2  |
|--------------------------------|----|
| low to Waitlist a Class        | 2  |
| low to Drop a Waitlisted Class | 7  |
| What Happens Next?             | 10 |
| s There a Catch?               | 10 |
| Questions?                     | 11 |

### What is Waitlisting?

Waitlisting is a process of electronically signing up for a closed class. Once a seat in the class is available, the first student on the waitlist will be enrolled in the class automatically. The second student on the waitlist will be moved up to the first position and so forth. Please be aware that enrollment through waitlisting is not guaranteed due to seat availability or registration errors.

### How to Waitlist a Class

1. Log in to the Student Service HUB and click on the My Registration tile:

| NEW YORK INSTITUT<br>Of Technology | E                                           | - Stud                                                         | lents                        |                                                |                                                                                                    | Â | : | ۲ |
|------------------------------------|---------------------------------------------|----------------------------------------------------------------|------------------------------|------------------------------------------------|----------------------------------------------------------------------------------------------------|---|---|---|
|                                    | My Profile                                  | My Tasks<br>3 0<br>To-Do Items<br>1 A<br>Holds - High Priority | My Messages                  |                                                | My Academic Progress<br>Graduate                                                                                                    |   |   |   |
| Y                                  | Personal Info, Privacy                      |                                                                | ✓ No pending messages        |                                                | Degree Progress, Graduation                                                                                                    |   |   |   |
|                                    | My Class Schedule                           | My Academic Records                                            | My Registration              | n                                              | My Student Account                                                                                                    |   |   |   |
|                                    | Tuesday 11/29<br>No classes scheduled today |                                                                |                              |                                                | $\bigcirc$                                                                                                    |   |   |   |
| JA C                               |                                             | Grades, History, Transcripts                                   | Enrollment, Schedule Planner |                                                | Billing, Payments, Refund, Tax Forms                                                                                                |   |   |   |
| 20                                 |                                             | My Financial Aid                                               |                              | Reso                                           | urces                                                                                                    |   |   |   |
|                                    |                                             | E                                                              |                              | New York<br>exam sch<br>2023. Var<br>Spring 20 | s students: View Fall 2022 final<br>redule. Register now for Spring<br>ncouver students: Register for<br>123 starting Jan. 3, 2023. |   |   |   |
|                                    | Class Schedule, Exam Schedule               | Awards, Disbursements                                          | Helpful Links, Announcements |                                                | a f                                                                                                    |   |   |   |

2. Search for a class in Class Search and Enroll. Alternatively, you can search in Schedule Planner to make sure that a class with the waitlisted option fits into your schedule. If a class is offered for waitlisting, its status will be displayed as "Wait List."

| Class Search              |          |                      |                  | Course Inform                  | nation                     |                                            |                                  |                      | Â                                     | : @      | Ð  |
|---------------------------|----------|----------------------|------------------|--------------------------------|----------------------------|--------------------------------------------|----------------------------------|----------------------|---------------------------------------|----------|----|
| Spring 2023               |          |                      |                  |                                |                            |                                            |                                  |                      |                                       |          |    |
| View My Classes           | MATH     | 260                  |                  |                                |                            |                                            |                                  |                      |                                       |          |    |
| Enrollment Appointments   | Calculus | s III<br>to favorite | courses          |                                |                            |                                            |                                  |                      |                                       |          |    |
| The schedule Planner      | Cour     | rse Inforr           | nation           |                                |                            |                                            |                                  |                      |                                       |          |    |
| Shopping Cart             | Select a | class optio          | n 🕕              |                                |                            |                                            |                                  |                      | Selected Filters                      | 2 option | 15 |
| Q Class Search and Enroll | Option   | Status               | Session          | Class                          | Meeting Dates              | Days and<br>Times                          | Room                             | Instructor           | Seats                                 |          |    |
| Drop Classes              | 1        | Open                 | Regular Semester | Lecture - M01 - Class Nbr 1115 | 01/23/2023 -<br>05/20/2023 | Monday<br>Wednesday<br>9:00AM to           | Guiliano Global<br>Ctr., Rm. 405 | Vitaly<br>Katsnelson | Open Seats 3 of                       | 25       |    |
| 🔁 Swap Classes            |          |                      |                  |                                |                            | 11:00AM                                    |                                  |                      |                                       |          |    |
| Browse Course Catalog     | 2        | Wait List            | Regular Semester | Lecture - W01 - Class Nbr 2014 | 01/23/2023 -<br>05/20/2023 | Tuesday<br>Thursday<br>2:00PM to<br>4:00PM | Anna Rubin Hall,<br>Rm. 304      | Baole Wen            | Waitlist Available<br>Places 10 of 10 | •<br>•   |    |
| Enroll by My Requirements |          |                      |                  |                                |                            |                                            |                                  |                      |                                       |          |    |

3. Select a class to waitlist and follow the steps. In step 1 click Next:

| Exit                                                             | Class Search and Enroll        |                  |                         |                                   |                                    |  |  |
|------------------------------------------------------------------|--------------------------------|------------------|-------------------------|-----------------------------------|------------------------------------|--|--|
|                                                                  |                                |                  |                         |                                   | Next >                             |  |  |
| Spring 2023<br>Undergraduate<br>New York Institute of Technology |                                |                  |                         |                                   |                                    |  |  |
| 1 Review Class Selection<br>Visited                              | Step 1 of 4: Review Class      | Selection        |                         |                                   |                                    |  |  |
| 2 Review Class Preferences<br>Not Started                        | MATH 260 Calculus III          |                  |                         |                                   |                                    |  |  |
| 3 Enroll or Add to Cart<br>Not Started                           | Class                          | Session          | Meeting Dates           | Days and Times                    | Seats                              |  |  |
| 4 Review and Submit<br>Not Started                               | Lecture - W01 - Class Nbr 2014 | Regular Semester | 01/23/2023 - 05/20/2023 | Tuesday Thursday 2:00PM to 4:00PM | Waitlist Available Places 10 of 10 |  |  |

4. In step 2 click the Yes button and accept the selection.

| Exit                                                             | Class Search and Enroll                                             |          |  |  |  |  |
|------------------------------------------------------------------|---------------------------------------------------------------------|----------|--|--|--|--|
| Spring 2023<br>Undergraduate<br>New York Institute of Technology |                                                                     | Previous |  |  |  |  |
| 1 Review Class Selection<br>Complete                             | Step 2 of 4: Review Class Preferences                               | Accept   |  |  |  |  |
| 2 Review Class Preferences<br>In Progress                        | MATH 260 Calculus III<br>Lecture - W01 - Class Nbr 2014 - Wait List |          |  |  |  |  |
| 3 Enroll or Add to Cart<br>Not Started                           | Add to waitlist if class is full? () Yes                            |          |  |  |  |  |
| 4 Review and Submit<br>Not Started                               |                                                                     |          |  |  |  |  |

5. In the next step choose to enroll or add to shopping cart and click Next.

| Exit                                                                                                    | Class Search and Enroll                                                                             |          | :      |
|----------------------------------------------------------------------------------------------------|----------------------------------------------------------------------------------------------------|----------|--------|
| <b>Spring 2023</b><br>Undergraduate<br>New York Institute of Technology                                        |                                                                                                    | Previous | Next > |
| 1       Review Class Selection         Complete       Review Class Preferences         Complete       Complete | Step 3 of 4: Enroll or Add to Cart<br>Do you wish to enroll or add the class to your Shopping Cart? |          |        |
| 3 Enroll or Add to Cart<br>Visited                                                                             | <ul> <li>Add to Shopping Cart</li> </ul>                                                            |          |        |
| 4 Review and Submit<br>Not Started                                                                             |                                                                                                    |          |        |

#### 6. In the last step click Submit.

| Exit                                                                                                    | Class Search and Enroll                                                                                         |                  |                         |                                   |                                    |  |
|----------------------------------------------------------------------------------------------------|----------------------------------------------------------------------------------------------------|------------------|-------------------------|-----------------------------------|------------------------------------|--|
| Spring 2023<br>Undergraduate<br>New York Institute of Technology                                        |                                                                                                    |                  |                         |                                   | Previous                           |  |
| 1       Review Class Selection         Complete       2         Review Class Preferences       Complete | Step 4 of 4: Review and S<br>You have selected to enroll in<br>MATH 260 Calculus III<br>Option Status Wait List | Submit           |                         |                                   | Submit                             |  |
| 3 Enroll or Add to Cart<br>Complete                                                                     | Class                                                                                                    | Session          | Meeting Dates           | Days and Times                    | Seats                              |  |
| 4 Review and Submit<br>Visited                                                                          | Lecture - W01 - Class Nbr 2014 Class Preferences                                                                | Regular Semester | 01/23/2023 - 05/20/2023 | Tuesday Thursday 2:00PM to 4:00PM | Waitlist Available Places 10 of 10 |  |

7. You are now waitlisted in a class. You will be given a waitlist position number:

| Students                                                         | Confirmation                                                                    | Â | : | Ø |
|------------------------------------------------------------------|---------------------------------------------------------------------------------|---|---|---|
| Spring 2023<br>Undergraduate<br>New York Institute of Technology |                                                                                 |   |   |   |
| View My Classes                                                  | MATH 260 - Calculus III                                                         |   |   |   |
| Enrollment Appointments                                          | Class 2014 is full. You have been placed on the wait list in position number 1. |   |   |   |
| Schedule Planner                                                 | Return to Keyword Search Page                                                   |   |   |   |
| Shopping Cart                                                    |                                                                                 |   |   |   |
| <b>Q</b> Class Search and Enroll                                 |                                                                                 |   |   |   |

8. The waitlisted classes will display in View My Classes and My Schedule:

| Students                                                                                                    |                                | View My Classes           |                                                   |                          |   |  |  |  |
|----------------------------------------------------------------------------------------------------|--------------------------------|---------------------------|---------------------------------------------------|--------------------------|---|--|--|--|
| Spring 2023<br>Undergraduate                                                                                                    |                                |                           |                                                   |                          |   |  |  |  |
| View My Classes                                                                                                    |                                | By Class                  |                                                   | By Date                  |   |  |  |  |
| Enrollment Appointments                                                                                                    | Printable Page                 | Show Enrolled Classes     | Show Waitlisted Classes                           | Show Dropped Classes     |   |  |  |  |
| The section of the section of the se | ✓ MATH 260 Calculus III        |                           |                                                   |                          |   |  |  |  |
| Shopping Cart                                                                                                    | Status Waitlist Position       | Units Grading Basis Grade | Description                                       | Requirement Designation  |   |  |  |  |
| Q Class Search and Enroll                                                                                                    | Waiting 1st                    | 4.00 Graded               | Ugrd College of Arts & Sci                        |                          |   |  |  |  |
| Drop Classes                                                                                                    | Class                          | Start/End Dates           | Days and Times                                    | Room                     |   |  |  |  |
| Swap Classes                                                                                                    | Lecture - W01 - Class Nbr 2014 | 01/23/2023 - 05/20/2023   | Days: Tuesday Thursday<br>Times: 2:00PM to 4:00PM | Anna Rubin Hall, Rm. 304 | > |  |  |  |

### How to Drop a Waitlisted Class

- ٢ NEW YORK INSTITUTE OF TECHNOLOGY ✓ Students 合 My Profile My Tasks My Messages My Academic Progress Graduate 30 0% Complete To-Do Items 100% Incomplete 1 🗛 Welcome, Holds - High Priority Personal Info, Privacy Degree Progress, Graduation No pending messages My Class Schedule My Academic Records My Registration My Student Account Tuesday 11/29 No classes scheduled today Enrollment, Schedule Planner Billing, Payments, Refund, Tax Forms Grades, History, Transcripts My Financial Aid Resources New York students: View Fall 2022 final exam schedule. Register now for Spring 2023. Vancouver students: Register for Spring 2023 starting Jan. 3, 2023. Class Schedule, Exam Schedule Awards, Disbursements Helpful Links, Announcements
- 1. Log in to the Student Service HUB and click on the My Registration tile:

#### 2. Select Drop Classes:

| Students                                                                                                    |                                | View My Classes         |       |                                                   |                          |  | ۲ |
|----------------------------------------------------------------------------------------------------|--------------------------------|-------------------------|-------|---------------------------------------------------|--------------------------|--|---|
| Spring 2023<br>Undergraduate                                                                                                    |                                |                         |       |                                                   |                          |  |   |
| 💳 View My Classes                                                                                                    |                                | By Class                |       |                                                   | By Date                  |  |   |
| Enrollment Appointments                                                                                                    | Printable Page                 | □ Show Enrolled Classes | SI    | how Waitlisted Classes                            | Show Dropped Classes     |  |   |
| The sector of the sector of th | ✓ MATH 260 Calculus III        |                         |       |                                                   |                          |  |   |
| Yii Shopping Cart                                                                                                    | Status Waitlist Position       | Units Grading Basis     | Grade | Description                                       | Requirement Designation  |  |   |
| Q Class Search and Enroll                                                                                                    | Waiting 1st                    | 4.00 Graded             |       | Ugrd College of Arts & Sci                        |                          |  |   |
|                                                                                                    | Class                          | Start/End Dates         |       | Days and Times                                    | Room                     |  |   |
| Swap Classes                                                                                                    | Lecture - W01 - Class Nbr 2014 | 01/23/2023 - 05/20/2023 |       | Days: Tuesday Thursday<br>Times: 2:00PM to 4:00PM | Anna Rubin Hall, Rm. 304 |  | > |
| Browse Course Catalog                                                                                                    | Enrollment Deadlines           |                         |       |                                                   |                          |  |   |

3. Follow the steps. Step 1 – select a waitlisted class to drop and click Next.

| Exit                                 | Drop Classes                     |                       |                                   |                          |            |       |         |
|--------------------------------------|----------------------------------|-----------------------|-----------------------------------|--------------------------|------------|-------|---------|
|                                      |                                  |                       |                                   |                          |            |       | Next >  |
| Spring 2023<br>Undergraduate         |                                  |                       |                                   |                          |            |       |         |
| 1 Select Classes to Drop<br>Complete | Step 1 of 2: Select Classes to D | Drop                  |                                   |                          |            |       |         |
| Review Classes to Drop               | Select Class                     | Description           | Days and Times                    | Room                     | Instructor | Units | Status  |
| Not Started                          | Lecture - W01 - Class Nbr 2014   | MATH 260 Calculus III | Tuesday Thursday 2:00PM to 4:00PM | Anna Rubin Hall, Rm. 304 | B. Wen     | 4.00  | Waiting |

#### 4. Step 2 – drop the class.

| Exit                               |                                | Drop                  | Classes                           |                          |            |       | :        |
|------------------------------------|--------------------------------|-----------------------|-----------------------------------|--------------------------|------------|-------|----------|
| Spring 2023<br>Undergraduate       |                                |                       |                                   |                          |            | <     | Previous |
| Select Classes to Drop<br>Complete | Step 2 of 2: Review Class      | es to Drop            |                                   |                          | (          | Drop  | Classes  |
| 2 Review Classes to Drop           | Class                          | Description           | Days and Times                    | Room                     | Instructor | Units | Status   |
| Visited                            | Lecture - W01 - Class Nbr 2014 | MATH 260 Calculus III | Tuesday Thursday 2:00PM to 4:00PM | Anna Rubin Hall, Rm. 304 | B. Wen     | 4.00  | Waiting  |

#### 5. You will see confirmation on the next page.

| Students                                                                                                    | Confirmation                 | Â | : | ۲ |
|----------------------------------------------------------------------------------------------------|------------------------------|---|---|---|
| Spring 2023<br>Undergraduate                                                                                                    |                              |   |   |   |
| View My Classes                                                                                                    | MATH 260 - Calculus III      |   |   |   |
| Enrollment Appointments                                                                                                    | This class has been dropped. |   |   |   |
| The sector of the sector of th |                              |   |   |   |
| Shopping Cart                                                                                                    |                              |   |   |   |
| Q Class Search and Enroll                                                                                                    |                              |   |   |   |

6. If you would like to swap to or from a waitlisted class, choose Swap Classes and follow the steps.

### What Happens Next?

Once a space opens in a class, you will be enrolled automatically. You will receive an email about successful registration.

### Is There a Catch?

| You can waitlist if the following is                                   | You have no holds.                                                                                                    |  |  |  |
|------------------------------------------------------------------------|----------------------------------------------------------------------------------------------------|--|--|--|
| true:                                                                  | You have satisfied a prerequisite (or enrolled in a course that is a prerequisite to the waitlisted course) if the waitlisted course requires one.                                                                                                    |  |  |  |
|                                                                        | You have a department consent if the waitlisted course requires one.                                                                                                    |  |  |  |
| You can waitlist but won't be able to                                  | You are already enrolled in the same course and trying to swap to another section.                                                                                                    |  |  |  |
| enroll if the following is true:                                       | The waitlisted class has a time conflict with another class in your schedule. The best practice is to build your schedule in Schedule Planner to make sure that there is no time conflict with your currently enrolled classes, import the schedule to the shopping cart, and waitlist a class from the shopping cart. |  |  |  |
|                                                                        | You are repeating the waitlisted course more than twice.                                                                                                    |  |  |  |
|                                                                        | You are trying to exceed the allowable credit limit of 18 credits per semester (students in the BS/DO program are limited to 21).                                                                                                    |  |  |  |
| Once a space opens in a class, the waitlist process won't be able to   | There is a hold on your record. This may happen if you have waitlisted a class but then subsequently got a hold on your record.                                                                                                    |  |  |  |
| this case, the process will bypass your record and enroll a student in | You did not satisfy a prerequisite. This may happen if you have waitlisted a class but then subsequently failed a prerequisite.                                                                                                    |  |  |  |
| the next waitlist position.                                            | You do not have a department consent. This may happen if the department consent has been removed from your record.                                                                                                    |  |  |  |
|                                                                        | You are already enrolled in the same course.                                                                                                    |  |  |  |
|                                                                        | You have a time conflict with another class.                                                                                                    |  |  |  |
|                                                                        | You are repeating a course more than twice.                                                                                                    |  |  |  |
|                                                                        | You will exceed the term limit of 18 credits (21 for BS/DO).                                                                                                    |  |  |  |
| Can the students not waitlisted in the class, enroll in this class?    | No. Enrollment in a class with the waitlist option is limited to the waitlisted students only.                                                                                                    |  |  |  |
| Can I hold my waitlist space forever?                                  | No. All waitlist requests will be purged on the first day of a semester.                                                                                                    |  |  |  |

## Questions?

Please reach out to <u>registrar@nyit.edu</u> or <u>advising@nyit.edu</u> with any questions you may have. We are happy to help!